2019-3-11

# 崇瀚科技 CH-M3 无线 Modem 用 户手册

崇瀚科技无线 Modem 系列用户手 册

Samuel

深圳市崇瀚科技开发有限公司

SAMUEL 2019-3-11

chonshall

崇瀚科技 Chonghan

Power by Chonghan

## 重要提示

由于无线通信的性质,传输和接收的数据永远不能得到保证。数据可能会延迟,损坏(即 有错误),或完全丢失。虽然在一个结构良好的网络下正常的使用崇瀚科技无线设备,重大 延迟或丢失数据的情况很少,崇瀚科技无线设备不应使用在以下情形:发送或接收数据失败 可能导致用户或任何其他当事方任何形式的损害,包括但不限于人身伤害,死亡或财产损失。 崇瀚科技不承担任何由于数据收发延迟,错误,或数据收发失败造成的损害赔偿责任。

## 安全及危害

不要在以下区域使用崇瀚科技无线设备:爆破操作区域,将要爆破的区域,医疗设备附近,生命支持设备附近,或任何可能受到任何形式的无线电干扰的设备附近。在这些区域崇 瀚科技无线设备必须关闭。崇瀚科技无线设备传输的信号可能干扰这些设备。不要在任何飞 机上使用崇瀚科技无线设备,不论飞机在地面或飞行。在飞机上崇瀚科技无线设备必须关闭。 当崇瀚科技无线设备运行时,传输的信号可能会干扰各种机载系统。

> 注意:一些航空公司可能会允许当飞机在地面而且飞机门是敞开的时候 使用移动电话。崇瀚科技无线设备在此时可以使用。

交通工具驾驶人员不能在驾驶交通工具时使用崇瀚科技无线设备。否则将有影响驾驶人员对车辆的操作。在一些国家和省,驾驶过程当中操作无线设备,属违法行为。

## 责任限制

本手册的内容按原样提供。崇瀚科技不承担任何类型的担保,明示或暗示保证,包括任 何暗示的适销性担保,特定用途,或者非侵权。

本手册中的信息如有变更, 恕不另行通知。崇瀚科技及其关联公司特别声明不承担由于 使用崇瀚科技产品而产生的任何及所有直接, 间接的, 特殊的, 一般的, 偶然, 必然, 惩戒 性损害赔偿, 包括但不限于损失或收入或所得的收入预期或输出利润。

## 版权信息

©2010-2019 深圳市崇瀚科技开发有限公司版权所有

## 注册商标

"崇瀚科技®"是深圳市崇瀚科技开发有限公司的注册商标。 Windows<sup>®</sup>是微软公司的注册商标。 QUALCOMM<sup>®</sup>是高通公司的注册商标。 其他商标都属于各自所有者。

## 联系方式

| 公司名称 | 深圳市崇瀚科技开发有限公司 |                          |
|------|---------------|--------------------------|
| 销售部  | 电话            | +86 (0755) 26458200      |
|      | 工作时间          | 8:30 AM to 6:00 PM GMT+8 |

|      | E-mail                       | sales@szchonghan.com      |
|------|------------------------------|---------------------------|
|      | 传真                           | +86 (0755) 26458200 x 805 |
| 邮寄地址 | 中国广东省深圳市南山区松白路南岗第一工业区 14 栋二楼 |                           |
| 网站   | http://www.szchongha         | an.com/                   |

chonshow the the second second

| 目          | 录                                                    |                                         |
|------------|------------------------------------------------------|-----------------------------------------|
| 重要         | <b>ቓ提示</b>                                           | 3                                       |
| 王/<br>安/   | ≥及危害                                                 | 3                                       |
| へ-<br>売存   | 千限制                                                  | 3                                       |
| 版本         | ∇信自                                                  | 3                                       |
| 汕          | ~ [1] 乙                                              | 3                                       |
| 1工月<br>11月 | 3月初7月77日17月17日17日17日17日17日17日17日17日17日17日17日17日17日1  | 3                                       |
| 日子         | ₽                                                    | 5                                       |
| ⊔ ≺<br>1   | ₩ 法                                                  |                                         |
| 1.         | 11 版本历史                                              | 7                                       |
|            | <ol> <li>1.1. 版平历文</li></ol>                         | , , , , , , , , , , , , , , , , , , , , |
|            | <ol> <li>1.2. 参考文档</li> <li>1.2 去业词汇表</li> </ol>     | ,                                       |
|            | <ol> <li>1.3. マ亚內仁农</li> <li>1.4 产品列表</li> </ol>     | ,                                       |
|            | 1.4. ) 田列农                                           |                                         |
|            | <ol> <li>1.5. 又怕中与成员</li> <li>1.6 AT 华公语法</li> </ol> |                                         |
| h          | 1.0. AI 指令 后 (云                                      |                                         |
| Ζ.         | 厂前间升······                                           |                                         |
|            | 2.1. 厂                                               |                                         |
|            | 2.2. 应用领域                                            |                                         |
| 3.         | 收备连按                                                 |                                         |
| 4.         | 常用指令                                                 |                                         |
| 5.         |                                                      |                                         |
|            | 5.1. GSM/GPRS/LTE 短信切能                               |                                         |
|            | 5.1.1. GSM/GPRS/LTE 短信                               | 操作12                                    |
|            | 5.1.2. GSM/GPRS/LTE 查询                               | 短信中心12                                  |
|            | 5.1.3. GSM/GPRS/LTE 发送                               | 英文短信12                                  |
|            | 5.1.4.  GSM/GPRS/LTE 发送                              | 中文短信13                                  |
|            | 5.1.5.  GSM/GPRS/LTE 发送                              | 长短信14                                   |
|            | 5.1.6.  GSM/GPRS/LTE 接收                              | 短信16                                    |
|            | 5.2. 短信流程                                            |                                         |
| 6.         | 4G TTS 语音播报功能                                        |                                         |
|            | 6.1. 4G TTS 语音本地播报                                   |                                         |
|            | 6.2. 4G TTS 语音远程播报                                   |                                         |
|            | 6.2.1. 判断运营商                                         |                                         |
|            | 6.2.2. UNICODE 编码方式                                  |                                         |
|            | 6.2.3. GBK 编码方式                                      |                                         |
| 7.         | 拨号上网                                                 |                                         |
|            | 7.1. 添加安装调制解调器                                       |                                         |
|            | 7.2. 设定 19200 调制解调器                                  |                                         |
|            | 7.3. 建立拨号网络                                          |                                         |
|            | 7.4. 拨号上网                                            |                                         |
|            | 7.5. APN 或 VPDN 设置                                   |                                         |
|            | 7.5.1. APN 设定                                        |                                         |
| 8.         | CSD 功能                                               |                                         |
|            |                                                      | 页 5                                     |

|     | 8.1. | 技术背    | 了累          | 30 |
|-----|------|--------|-------------|----|
|     | 8.2. | 准备日    | _作          | 31 |
|     | 8.3. | 相关指    | 6令          | 31 |
|     |      | 8.3.1. | Modem 初始化命令 | 31 |
|     |      | 8.3.2. | 被叫方初始化命令    | 31 |
|     |      | 8.3.3. | 主叫方呼叫指令     | 31 |
|     |      | 8.3.4. | 被叫方应答指令     | 31 |
|     |      | 8.3.5. | 通信过程中指令     | 31 |
|     |      | 8.3.6. | 中断通信        | 31 |
| 9.  | 重新   | 启动     |             |    |
| 10. |      | 三视图    |             |    |
| 11. |      | 产品清单   | <u>.</u>    |    |

## 1. 概述

本用户指南描述了 CH-M3 系列无线 Modem 的相关信息。目的是帮助您了解产品, 解决 疑难问题, 测试产品, 更好的协助您在项目中安装和部署该产品。

注意: 虽然所有的功能在本手册有说明描述, 但是新功能可能仍然处于测 试阶段, 因此在出版和记录时可能尚未大规模验证。请参阅 Datasheet, 快速使用手册更新和联系销售人员。

| 1  | 1        | 版太历中    |
|----|----------|---------|
| ж. | <b>_</b> | ルヘーアリノン |

| 主版本号 | 时间         | 描述                          | 作者          |
|------|------------|-----------------------------|-------------|
| 1.00 | 2016-09-19 | 正式发布                        | Lei Dong    |
| 1.01 | 2016-12-02 | 发布 CH-M3G7M5                | Lei Dong    |
| 1.02 | 2016-12-06 | 增加 CH-M3G2Q2                | Lei Dong    |
| 1.03 | 2017-02-10 | 增加发送长短信                     | Lei Dong    |
| 1.04 | 2017-02-24 | M3G7M3,M3G7M4 都并入 M3G7M5 系列 | Lei Dong    |
| 1.05 | 2017-06-20 | 删除 M3G7M5 增加 M3G7Z19 并更新图片  | Lei Dong    |
| 1.06 | 2017-08-01 | 增加短信流程图                     | Cai Jinyong |
| 1.07 | 2017-09-20 | 更新 WIN7 拨号设置                | Cai Jinyong |
| 1.08 | 2018-03-29 | 更改串口软件                      | Cai Jinyong |
| 1.09 | 2018-04-25 | 新增 TTS 语音播报功能               | Cai Jinyong |
| 1.10 | 2018-11-27 | 修改 TTS 内容                   | Cai Jinyong |
| 1.11 | 2018-12-03 | 新增 4G 接收短信过程                | Cai Jinyong |
| 2.00 | 2019-03-11 | 更新指令书写规则                    | Samuel      |

## 1.2. 参考文档 人

CHONGHAN CHM1 WIRELESS MODEM QUICKSTART CHS

## 1.3. 专业词汇表

| 简写   | 全称                                  |
|------|-------------------------------------|
| APN  | Access Point Name                   |
| DAC  | Digital Analog Converter            |
| GGSN | Gateway GPRS Support Node           |
| GPRS | General Packet Radio Service        |
| IP   | Internet Protocol                   |
| КВ   | Kilobyte                            |
| MCC  | Mobile Country Code                 |
| MNC  | Mobile Network Codes                |
| MS   | Mobile Station                      |
| PDU  | Protocol Data Unit                  |
| PLMN | Public Land Mobile Network          |
| RSSI | Received Signal Strength Indication |

| SMA | Small Adapter          |
|-----|------------------------|
| SMS | Short Message Services |

### 1.4. 产品列表

| 产品         | 描述   |                                                                                                    |                 |
|------------|------|----------------------------------------------------------------------------------------------------|-----------------|
| CH-M3G2Q2  | GPRS | GSM850,EGSM900,DCS1800,PCS1900<br>支持移动、联通网络                                                                                                    | RS232/RS485/TTL |
| CH-M3G7Z19 | LTE  | GSM: B3, B8<br>TD-SCDMA: B34/B39<br>FDD-LTE :B1/B3<br>TDD-LTE :B38/B39/B40/B41<br>CDMA 1X:800M<br>CDMA EVDO: 800M<br>WCDMA: B1<br>支持移动、联通、电信网络 | RS232/RS485/TTL |

## 1.5. 文档书写规则

传输模式下,设备可收发任意字符;其他模式下,仅以下字符合法:

| 类别    | 键值        | 描述                |
|-------|-----------|-------------------|
| 可显示字符 | 0x20 0xfe | <0x20> <0xfe>     |
| 回车    | 0x0d      | <cr></cr>         |
| 换行    | 0x0a      | <if></if>         |
| 提交    | 0x1a      | <ctrl+z></ctrl+z> |
| 取消    | 0x1b      | <esc></esc>       |

## 1.6. AT 指令语法

| at+xxx=? <cr></cr>  | // 参数列表  |
|---------------------|----------|
| at+xxx=<> <cr></cr> | // 设置参数  |
| at+xxx? <cr></cr>   | // 查询当前值 |
| at+xxx <cr></cr>    | // 执行命令  |
| /                   |          |

注: 所有 at 命令以 at 开头, <cr>结尾, <cr>即回车。

## 2. 产品简介

随着无线通信技术的发展,无线产品越来越多的被使用在工业、市政项目当中。崇瀚科 技推出的 CH-M3 系列无线 Modem 产品是特别针对工业现场的复杂环境而设计,符合 EMC 测试规范。支持 GPRS/LTE 等各种网络,作为一个终端产品,用户通过 RS232、RS485 或 TTL 电平接口,就可以在 PC 机上用 AT 命令通过串口对它进行设置。这使它成为在声音和数据通 讯上通用的终端产品。 你可以快速的把它应用到产品开发上,也可以作为产品的一个组成部分,和其他组件结 合在一起。产品经过多年的现场实战考验,是您可以信赖的无线数传终端伙伴。在远程通讯, 现场监控等诸多无线通讯领域,将会给您的工作带来极大的便利。

### 2.1. 产品功能特性

标准的 AT 命令接口 支持 GPRS/LTE 网络 可实现语音、短信、CSD 等服务 拨号上网, IP 数据通信 支持虚拟数据专用网 APN 或 VPDN LED 状态指示:电源状态指示、振铃指示、数据收发指示 RS-232/RS-485/TTL 电平接口 内部硬件看门狗,随时监控运行状态,保证产品稳定可靠的运行 抗干扰性强,良好的外壳封装

### 2.2. 应用领域

CH-M3 系列无线 Modem 在几乎所有中低速率的工控数据采集传输业务中都可以应用, 如城市配电网络自动化、自来水、煤气管道自动化、商业 POS 机、金融、交通、公安等。除 了支持传统的工业控制应用, CH-M3 系列无线 Modem 也同样支持 LED 信息发布系统、股 票、金融、交通、公安信息 SMS 发布。

采用 GPRS/LTE 技术的 CH-M3 系列无线 modem 可以应用的领域有:

#### 工业遥控、遥测、遥信

行业无人值守站机房监控和远端维护(如移动基站、微波、光纤中继站等) 配电网自动化系统数据传输 高压供电设备监测 输电网电能量数据采集 自来水管道、闸门、泵站和水厂监控 煤气管道、闸门和加压站监控 供热系统实时监控和维护 环境监测 水文监测

#### 金融、零售行业

车载移动银行 POS 机数据传输 ATM/CDM 机数据传输 自动售货机刷卡和商品信息报告 银行储蓄机机房监控 移动证券交易和信息查询

#### 公安、交通行业

公安移动性数据(身份证、犯罪档案等)查询

交警移动性数据(车辆、司机档案等)查询 司机路情、路况查询 车辆违章监测 交通流量监控 交通信息指示牌信息发布

#### 移动车辆监控调度系统

公安、110、交警车辆监控调度 银行运钞车、邮政运输车监控调度 出租车刷卡与管理调度 电力工程车调度 公交车调度 集团车辆调度 物流系统车辆调度

#### 农业生产状况监控

庄稼生产温度、湿度等监控 环境保护系统数据采集 三防与水文监测 气象数据采集

## 3. 设备连接

| 名称    | 描述                         | 外观                |
|-------|----------------------------|-------------------|
|       | PWR                        |                   |
| LED   | RING                       |                   |
|       | DATA                       |                   |
| 天线接头  | 50Ω/SMA/Female             | The star star     |
| 电源插头  | Φ5.5mm/2.5mm,5~48V(标配 12V) | DTU Serres        |
| 串口  < | DB9 (RS232/RS485/TTL)      | www.sectorgen.com |
| SIM   | 1.8/3.3V                   | 0                 |
|       | 1                          | I                 |

V.

| 针脚 | RS-232                 | RS-485                | 数据接口定义    |
|----|------------------------|-----------------------|-----------|
| 1  | DCD (Power for Option) | NC (Power for Option) | 5 4 3 2 1 |
| 2  | TXD                    | В                     |           |
| 3  | RXD                    | А                     |           |
| 4  | DTR                    | NC                    |           |
| 5  | GND                    | GND                   |           |
| 6  | DSR                    | NC                    |           |
| 7  | CTS                    | NC                    | 9876      |

为设备接好天线,电源适配器,通过串口线接到电脑串口,打开产品后盖,插入 SIM/UIM 卡。最后接通电源。

注意:请在断电的情况下拔插 SIM/UIM 卡。

#### 打开 SSCOM,点击右下角"扩展"。

|                                                                                                    | 朝鮮日 串口沿署 息表                             | 一 一 一 一 一 一 一 一 一 一 一 一 一 一 一 一 一 一 一 | b DCR打样那宏碑 2  |                                                       |                       |  |
|----------------------------------------------------------------------------------------------------|-----------------------------------------|---------------------------------------|---------------|-------------------------------------------------------|-----------------------|--|
| <mark>精除畜口」打开文件  近送文件 停止」清发送区</mark> 「最前「English 保存参数 扩展 -<br>口号 COM1 通信端口 _ FBX 显示 _ 保存数据 「接收数据到文件 「 HEX发送 「定时发送: 1000 ∞s/次 「 加回车换行 - 」 | 时心病口 甲口说直 显为                            | : 反达 爹子 <sup>们</sup> 带 小上具 帮助         | 1 PCB14F部家3集/ |                                                       |                       |  |
|                                                                                                    | <b>青除窗口   打开文件   </b><br>口号   COM1 通信減口 | ► HEX显示                               |               | <u>发送区</u> □ 最前 □ English 保存<br>发送 □ 定时发送: 10000 ms/次 | 〒参数 扩展 —<br>□ 加回车换行 3 |  |

#### 依次点击发送指令。注意:有返回值再进行下一条指令操作。

| ſ            | ile SSCOM V5.13.1 串 | 口/网络数据调试           | 式器,作者:大虾               | 丁丁,26180                    | 58@qq.com  | QQ群:5250244                   | 49(最新版本)           |                           |            | X         |
|--------------|---------------------|--------------------|------------------------|-----------------------------|------------|-------------------------------|--------------------|---------------------------|------------|-----------|
|              | 通讯端口 串口设置           | 显示发送:              | 多字符串小                  | 工具 帮助                       | PCB打样      | 那家强?                          |                    |                           |            |           |
|              | at†cscs="gsm"<br>OK |                    |                        |                             | ~          | 多条字符串发送                       | stm32/GD32         | ISP   STC/IAP15 IS        | P          |           |
|              | oK                  |                    |                        |                             |            |                               | 循环发送 🛓             | 多条帮助<br>上十出送              | 顺序         | 延时 🔶      |
|              | > Hello World!      |                    |                        |                             |            | HEX 子付中以X运出<br>[at+cscs="gsm" | <u>E#¥]</u><br>″\r | 设定短信编码                    | 1          | 1000      |
|              | +cmgs: 6            |                    |                        |                             |            | at+cmgf=1\r                   |                    | 设定ASCII码                  | 2          | 1000      |
|              | ок                  |                    |                        |                             |            | at+emgs="137;                 | 28693845"\r        | <u>指定手机号码</u>             | 3          | 1000      |
| $\mathbf{X}$ |                     | 1                  |                        |                             |            | Hello World!                  |                    | <u>思信内谷</u><br>(4市)2      | 4          | 1000      |
|              |                     |                    |                        |                             |            |                               |                    | 6无注释                      | 0          | 1000      |
|              |                     |                    |                        |                             |            |                               |                    | 7无注释                      | 0          | 1000      |
|              |                     |                    |                        |                             |            | <u> </u>                      |                    | 8无注释                      | 0          | 1000      |
|              |                     |                    |                        |                             |            |                               |                    | 9无注释                      | 0          | 1000      |
|              |                     |                    |                        |                             |            | FI                            |                    | <u>10元注释</u><br>11无注释     | 0          | 1000      |
|              |                     |                    |                        |                             |            |                               |                    | 12无注释                     | 0          | 1000      |
|              |                     |                    |                        |                             |            |                               |                    | 13无注释                     | 0          | 1000      |
|              |                     |                    |                        |                             |            | 므                             |                    | 14无注释                     | 0          | 1000      |
|              |                     |                    |                        |                             |            |                               |                    | 15无注释                     | 0          | 1000      |
|              |                     |                    |                        |                             |            |                               |                    | 17无注释                     | 0          | 1000      |
|              |                     |                    |                        |                             |            |                               |                    | 18无注释                     | 0          | 1000 🖵    |
|              |                     | 1                  |                        |                             |            |                               |                    | 前 [ English 保:            | 左关料        | <br>  PB# |
|              |                     | ]]                 |                        | - /0 -= +1+                 |            |                               |                    | #31 - English <u></u> (本) |            | 回左協行      |
|              |                     | 百么中口辺              | ゴー hostia<br>新日 hostia | い <u>1未仔烈</u> 生<br>  跳和公句貝= | E 4293913€ | 20 mm 第1 支                    |                    | 。<br>加核验None              |            |           |
|              |                     | £≫申口及.<br>氣·115200 |                        | IBMINU CALE                 | N 22434319 |                               | 不甩 _               | · Ion peakly torite       |            | -         |
|              | 为了更好地发展SSCOM的       | 件                  |                        |                             |            |                               |                    |                           |            |           |
|              | 请您注册嘉立创F结尾客         | 户友送                |                        |                             |            |                               |                    |                           |            | -         |
|              | 【升级到新版本SSCOM5.      | 13.1】 嘉过           | 之创SMT则占片工              | 程费50元,每                     | 焊盘1分钱! 🖌   | Wi-Fi Gprs GPS                | Lora 射频模           | 组,在找性价比最高                 | <b>部)?</b> |           |
|              | www.daxia.com S:59  | R:94               | CO                     | M1 已打开                      | 115200bps, | 8,1,None,None                 |                    |                           |            |           |

注意: 崇瀚科技的 Modem 出厂默认参数均为115200/8/n/1/0, 如上图 所示。

## 4. 常用指令

at<cr>
at&f<cr>
at&f<cr>
at&cr>
at
at
at
at+csq<cr>
at+csq<cr>
at+creg?<cr>
at+creg?<cr>
at+ipr?<cr>
at+ipr=115200<cr>

atd13612345678;<cr>

atd13612345678<cr>

ata<cr>

ato<cr>

ath<cr>

at+chup<cr>

+++

// 空指令, 返回 OK // 恢复 modem 出厂参数 // 恢复至上一次保存参数 // 保存参数 // 查询信号强度 // 查询 SIM 卡 ID // 查询网络注册 // 查询设备波特率 // 设置设备波特率,设备支持 115200/57600/38400/1 9200/9600/4800/2400/1200 等波特率 // 拨打语音电话 // 呼叫数据业务 // 应答呼叫 // 从数据模式切换回指令模式 // 返回数据模式 // 挂断 (CH-M3G2Q2 使用) // 挂断 (CH-M3G7Z19 使用)

## 5. 短信功能

### 5.1. GSM/GPRS/LTE 短信功能

本节内容适用于: GSM/GPRS/LTE 系列 Modem。

## 5.1.1. GSM/GPRS/LTE 短信操作

| at+cmgf=1 <cr></cr>     | // 设定 ASCII 方式        |
|-------------------------|-----------------------|
| at+cmgl="all" <cr></cr> | // 按 ASCII 方式查询短信列表   |
| at+cmgf=0 <cr></cr>     | // 设定 Unicode 方式      |
| at+cmgl=4 <cr></cr>     | // 按 Unicode 方式查询短信列表 |
| at+cmgr=n <cr></cr>     | // 读第 n 条短信           |
| at+cmgd=n <cr></cr>     | // 删除第 n 条短信          |

### 5.1.2. GSM/GPRS/LTE 查询短信中心

at+csca?<cr>
+CSCA : "+8613800755500" , 145
OK

// 查询短信中心号码,设备自动从本地网络获取

### 5.1.3. GSM/GPRS/LTE 发送英文短信

| at&f <cr></cr>                  | //恢复出厂设置       |
|---------------------------------|----------------|
| ОК                              | //返回值          |
| ate0 <cr></cr>                  | //关闭回显         |
| ОК                              | //返回值          |
| at&w <cr></cr>                  | //保存参数         |
| ОК                              | //返回值          |
| at+cscs="gsm" <cr></cr>         | // 设定短信编码      |
| ОК                              | // 返回值         |
| at+cmgf=1 <cr></cr>             | // 设定 ASCII 方式 |
| ОК                              | // 返回值         |
| at+cmgs="13691978232" <cr></cr> | // 指定发送目的手机号码  |

| > www.szchonghan.com→      | // 输入 ASCII 字符的短信内容,结束符"→"是 CTRL+Z<br>(0X1A) |
|----------------------------|----------------------------------------------|
| +CMGS: NNN                 | // 返回值, NNN 为流水号                             |
| OK                         | // 返回值                                       |
|                            |                                              |
| <u> 注: 1.返回值只有</u> Ok      | 、,没有流水号,说明指令格式正确,但是发送没有                      |
| 成功: 2.LTE 系列移动             | 为、联通、电信网络发送短信格式一致                            |
|                            |                                              |
|                            |                                              |
| 5.1.4. GSM/GPRS/LTE        | :发送中文短信                                      |
| at&f <cr></cr>             | // 恢复出厂设置                                    |
| ОК                         | // 返回值                                       |
| ate0 <cr></cr>             | // 关闭回显                                      |
| ОК                         | // 返回值                                       |
| at&w <cr></cr>             | // 保存参数                                      |
| ОК                         | // 返回值                                       |
| at+cscs="ucs2" <cr></cr>   | // 设定短信编码                                    |
| ОК                         | // 返回值                                       |
| at+cmgf=0 <cr></cr>        | // 设定 Unicode 方式                             |
| ОК                         | // 返回值                                       |
| at+cmgs=26 <cr></cr>       | // PDU 编码长度                                  |
| >0031000B813196918732F2000 | 8A70C5D07701A79D1628000310032<0x1a>          |
|                            | // 输入 Unicode 编码的短信内容"崇瀚科技 12",结束            |
|                            | 符是<0x1a>                                     |
| +CMGS: NNN                 | // 返回值, NNN 为流水号                             |
| ОК                         | // 返回值                                       |

注: 1.返回值只有 OK,没有流水号,说明指令格式正确,但是发送没有 成功; 2. LTE 系列移动、联通、电信网络发送短信格式一致

#### PDU 编码简易说明

| 例子                       | 说明              |
|--------------------------|-----------------|
| 0051000b81               | 前缀              |
| 3196918732f2             | 目标手机号码          |
| 0008a7                   | 附加码             |
| 0c                       | 用户信息编码长度        |
| 5d07701a79d1628000310032 | 短信内容 Unicode 编码 |
| V7//_                    |                 |

手机号码编码:末尾用 F 将号码串补齐偶数位,字符两两调换位置。 上面例子表示给目标手机号码 13691978232 发送内容为"崇瀚科技 12"。 PDU长度:不含最开始的 00 和最后的<0x1a>,然后除以 2,例子中为 26。 Unicode 长度: 例子中为 6 个字符, 长度为 12, 所以写为 0c。

#### Unicode 简易说明

用 unicode 编码转换器查询得到汉字的 Unicode。

| Baid的百度 | unicod | e编码转 | 换器 |    |    |    |    |    |    | Ó   | 百度一下 |
|---------|--------|------|----|----|----|----|----|----|----|-----|------|
|         | 网页     | 新闻   | 贴吧 | 知道 | 音乐 | 图片 | 视频 | 地图 | 文库 | 更多» |      |
|         |        |      |    |    |    |    |    |    |    |     |      |

| Unicode编码 UTF-8编码 URL编码/解码 Unix时间戳                                                                                                    |                                                                                                    |
|----------------------------------------------------------------------------------------------------|----------------------------------------------------------------------------------------------------|
|                                                                                                    | Ascii/Native编码互转 base64图片在线转换工具                                                                                                    |
| 素箱                                                                                                    | \u5d07\u701a                                                                                                    |
|                                                                                                    | ASCII 转 Unicode 转 ASCII Unicode 转 中文 中文 转 Unicode 精 等结果                                                                                                    |
| 1.5. GSM/GPRS/LTE 发<br>at&f <cr></cr>                                                                                                    | 送长短信                                                                                                    |
| OK<br>ate0 <cr><br/>OK</cr>                                                                                                    | //返回值<br>//关闭回显<br>//返回值                                                                                                    |
| at&w <cr><br/>OK<br/>at+cscs="ucs2"<cr></cr></cr>                                                                                                    | //保存参数<br>//返回值<br>// 设定短信编码                                                                                                    |
| OK<br>at+cmgf=0 <cr><br/>OK</cr>                                                                                                    | // 返回值<br>// 设定 Unicode 方式<br>// 返回值                                                                                                    |
| at+cmgs=132 <cr> &gt; 0051000b813196918732f20008a77 439843dff0c661f598296e830025b9d 8958f651498f6cff0c4e00591c9c7c9 d76c876c86697999953bb3002&lt;0x1a&gt;</cr> | // PDU 编码长度<br>60500032302014e1c98ce591c653e82b153436811ff0c66f<br>l9a6c96d58f6699996ee18def300251e47bab58f052a8ff0c<br>lf99821e300286fe513f96ea67f39ec491d17f15ff0c7b118                          |
| +CMGS: NNN<br>OK                                                                                                    | <ul> <li>// 输入 Unicode 编码的短信内容"东风夜放花千树, 吹落, 星如雨。宝马雕车香满路。凤箫声动, 玉壶光转, 一夜鱼龙舞。蛾儿雪柳黄金缕, 笑语盈盈暗香去。", 结束符是&lt;0X1a&gt;</li> <li>// 返回值, NNN 为流水号</li> <li>// 返回值</li> </ul>                                |
| at+cmgs=68 <cr><br/>&gt; 0051000b813196918732f20008a73<br/>13656de9996ff0c90a34eba53745728</cr>                                                                | <pre>// PDU 编码长度<br/>60500032302024f1791cc5bfb4ed65343767e5ea6ff0c84e<br/>fff0c706f706b961173ca59043002&lt;0x1a&gt;<br/>// 输入 Unicode 编码的短信内容"众里寻他千百度,<br/>然回首,那人却在,灯火阑珊处。",结束符是&lt;0x1a&gt;</pre> |
| 注: 1.返回值只有 OK,没                                                                                                    | <i>有流水号,说明指令格式正确,但是发送没有</i><br>**通 中启网络发送短启教 <u>者</u> 一致                                                                                                    |

PDU 编码简易说明

| 例子                                      | 说明              |           |  |
|-----------------------------------------|-----------------|-----------|--|
| 0051000b81                              | 前缀              |           |  |
| 3196918732f2                            | 目标手机号码          |           |  |
| 0008a7                                  | 附加码             |           |  |
| 76                                      | 用户信息编码长         | 度         |  |
| 05                                      |                 | 协议头的长度    |  |
| 00                                      |                 | 分拆短信标志    |  |
| 03                                      | 短信合并协议          | 分拆数据元素的长度 |  |
| 23                                      | 标识              | 用于把两条短信合并 |  |
| 02                                      |                 | 一共两条      |  |
| 01                                      |                 | 这是第一条     |  |
| 43dff0c661f598296e830025b9d9a6c96d58f6  |                 |           |  |
| 699996ee18def300251e47bab58f052a8ff0c7  |                 |           |  |
| 38958f651498f6cff0c4e00591c9c7c9f99821e | 短信内容 Unicode 编码 |           |  |
| 300286fe513f96ea67f39ec491d17f15ff0c7b1 |                 | $\sim$    |  |
| 18bed76c876c86697999953bb3002           |                 |           |  |

手机号码编码:末尾用f将号码串补齐偶数位,字符两两调换位置。

上面例子表示给目标手机号码 13691978232 发送内容为"东风夜放花千树,更吹落,星如雨。宝马雕车香满路。凤箫声动,玉壶光转,一夜鱼龙舞。蛾儿雪柳黄金缕,笑语盈盈暗香去。"。

PDU长度:不含最开始的 00 和最后的<0x1a>,然后除以 2,例子中为 132。

用户信息编码长度:例子中,短信合并协议标识长度为 6 + Unicode 长度为 112,长度等于 118 所以写为 76。

| 例子                                      | 说明              |           |  |  |  |
|-----------------------------------------|-----------------|-----------|--|--|--|
| 0051000b81                              | 前缀              |           |  |  |  |
| 3196918732f2                            | 目标手机号码          |           |  |  |  |
| 0008a7                                  | 附加码             |           |  |  |  |
| 36                                      | 用户信息编码长周        | 吏         |  |  |  |
| 05                                      |                 | 协议头的长度    |  |  |  |
| 00                                      |                 | 分拆短信标志    |  |  |  |
| 03                                      | 短信合并协议          | 分拆数据元素的长度 |  |  |  |
| 23                                      | 标识              | 用于把两条短信合并 |  |  |  |
| 02                                      |                 | 一共两条      |  |  |  |
| 02                                      |                 | 这是第二条     |  |  |  |
| 4f1791cc5bfb4ed65343767e5ea6ff0c84e6713 |                 |           |  |  |  |
| 656de9996ff0c90a34eba53745728ff0c706f70 | 短信内容 Unicode 编码 |           |  |  |  |
| 6b961173ca59043002                      |                 |           |  |  |  |

#### PDU 编码简易说明

手机号码编码:末尾用f将号码串补齐偶数位,字符两两调换位置。

上面例子表示给目标手机号码 13691978232 发送内容为"众里寻他千百度,蓦然回首,那人 却在,灯火阑珊处。"。 PDU 长度:不含最开始的 00 和最后的<0x1a>,然后除以 2,例子中为 68。 用户信息编码长度:例子中,短信合并协议标识长度为6+Unicode长度为48,长度等于54 所以写为36。

#### 备注1:

附加码 0008a7, 其中 a7 为短信生存时间, 其值为下:

| VP 值    | 有效值                          |  |
|---------|------------------------------|--|
| 0-143   | (VP+1)x5分钟 即间隔5分钟至12小时       |  |
| 144-167 | 12 小时 + ((VP - 143) x 30 分钟) |  |
| 168-196 | (VP - 166) x 1 天             |  |
| 197-255 | (VP - 192) x 1 周             |  |
|         |                              |  |

#### 备注 2:

7位协议头和6位协议头的区别是,6位协议头短信的标识字段是1个 byte,而7位协议头 短信的标志字段为2个 byte。

|                         | 6 位协议头                  | 7 位的协议头              |  |
|-------------------------|-------------------------|----------------------|--|
| 枚式                      |                         | 06 08 04 XX XX MM    |  |
|                         |                         | NN                   |  |
| 剩余协议头的长度                | Byte 1: 05              | Byte 1: 06           |  |
| GSM 03.40 规范 9.2.3.24.1 | Dute 2:00 上亩            | Byte 2:08, 长度为 2     |  |
| 随后的这批超长短信的标识位长度         | Byte 2:00, 认反为 1        |                      |  |
| 剩下短信标识的长度               | Byte 3: 03              | Byte 3: 04           |  |
| 这批短信的唯一标志,事实上,SME(手机或   |                         | Dute 4. VV           |  |
| 者 SP)把消息合并完之后,就重新记录,所   | Byte 4: XX              | Byle 4: XX           |  |
| 以这个标志是否唯一并不是很重要。        |                         | Byle 5: XX           |  |
| 这批短信的数量。如果一个超长短信总共5     |                         |                      |  |
| 条,这里的值就是5。              | Byte 5: IVIIVI          | Byte 6: MIM          |  |
| 这批短信的数量。如果当前短信是这批短信     |                         | D. +- 7. NN          |  |
| 中的第一条的值是1,第二条的值是2。      | 育二条的值是 2。 Byte b: NN By |                      |  |
| 例子                      | 05 00 03 23 02 01       | 06 08 04 00 23 02 01 |  |

## 5.1.6. GSM/GPRS/LTE 接收短信

at+cpms=mt,mt,mt<cr> 

ок 🖌

// 设定短信存储方式,有可能需要等待检测1分钟才响 应 OK

#### 5.1.6.1.GSM/GPRS 接收短信提醒

```
at+cnmi=2,1<cr>
                                 // 短信提醒设定
ОК
+CMTI : "MT",1
                                 // 提示收到短信
at+cmgr=1<cr>
                                 // 读取第一条短信
+CMGR: 0, 23
544651984165416511515...
```

#### 5.1.6.2.GSM/GPRS 接收短信自动显示

```
// 启用 phase2+协议
at+csms=1<cr>
+CSMS: 1, 1, 1
ОК
```

```
      at+cnmi=2,2<cr>
      // 短信直接显示设定

      OK

      +CMT: "+86138******",,"04/06/26"
      // 自动显示短信的相关信息

      HELLO
      // 自动显示短信的内容

      at+cnma<cr>
      // 短信确认

      OK
```

### 5.1.6.3.4G LTE 接收短信提醒

#### 5.1.6.3.1. PDU 格式

```
      at+cmgf=0<cr>
      //pdu 格式

      +CMTI: "ME",0
      //提示收到一条短信(存储在位置: 0)

      at+cmgr=0<cr>
      //读取位置 0 短信

      +CMGR: 0,,40
      //该取位置 0 短信

      0891683108705505F0040D91683127683948F5000881213061238023144F60597DFF0C6DF157335E0

      25D07701A79D16280

      OK
      //返回值

      at+cmgd=0<cr>
      //测除位置 0 短信

      OK
      //返回值
```

#### PDU 编码解析

| 例子                                   | 说明                    |
|--------------------------------------|-----------------------|
| 0891683108705505F0                   | 短信中心                  |
| 04                                   | 默认                    |
| 0D                                   | 手机号码长度                |
| 91683127683948F5                     | 手机号码                  |
| 00                                   | 默认                    |
| 08                                   | Unicode               |
| 81213001850323                       | 时间: 18-12-03 10:58:32 |
| 14                                   | 内容长度                  |
| 4F60597DFF0C6DF157335E025D07701A79D1 | 中家 佐好 深圳市岩瀚科技         |
| 6280                                 | 內台: 你好,还如叫示倒科我        |

### 5.1.6.3.2. ASCII 格式

| at+cmgf=1 <cr></cr>                   | // ASCII 格式              |
|---------------------------------------|--------------------------|
| ОК                                    | // 返回值                   |
| +CMTI: "ME",0                         | // 提示收到一条短信(存储在位置: 0)    |
| at+cmgr=0 <cr></cr>                   | // 读取位置 0 短信             |
| +CMGR: "REC UNREAD", "+8613728693845" | ,,"18/12/03,17:04:45+32" |
| 4F60597D                              | // 短信内容: 你好              |
| ОК                                    | // 返回值                   |
| +CMTI: "ME",1                         | // 提示收到一条短信(存储在位置:1)     |
| at+cmgr=1 <cr></cr>                   | // 读取位置1短信               |
| +CMGR: "REC READ","+8613728693845",,  | "18/12/03,17:02:28+32"   |
| Hello                                 | // 短信内容: Hello           |
| ОК                                    | // 返回值                   |
| at+cmgd=0 <cr></cr>                   | // 删除位置 0 短信             |
| ОК                                    | // 返回值                   |

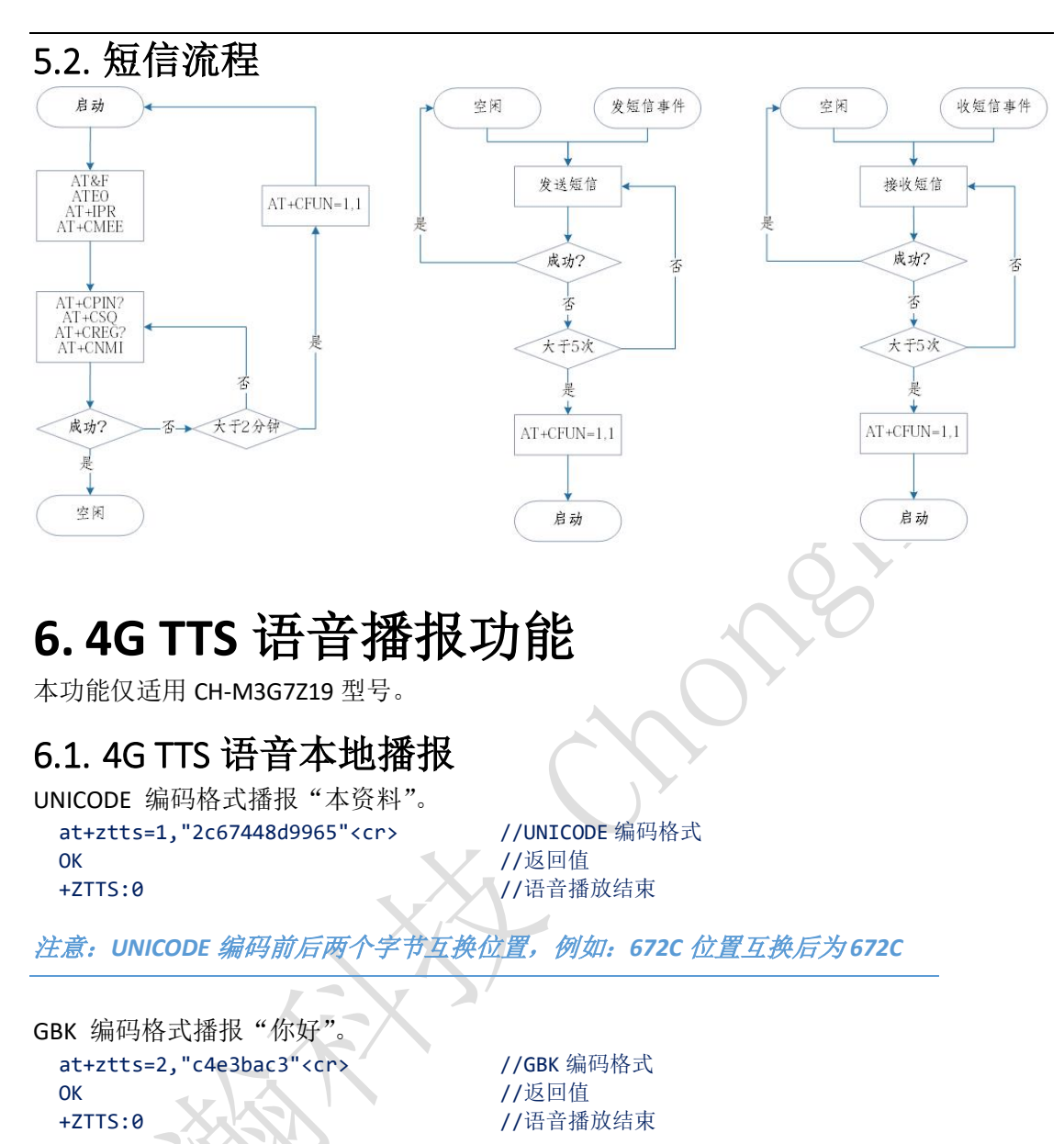

#### 6.2. 4G TTS 语音远程播报

### 6.2.1. 判断运营商

## 6.2.2. UNICODE 编码方式

<data>:播报内容,目前支持 512 unicode/gbk 字符(2048 编码长度,ZTTS 两种 GBK 编码和 UNICODE 编码均支持 2048 编码长度,即对应 512 个字符;); UNICODE 编码格式为前后字 节互换位置,例加"欢"(6B22)。位置置换后(226B)。

| 马沃匹直,例如 从(00227,但且                 | 且沃川(220D)。                     |
|------------------------------------|--------------------------------|
| at&f <cr></cr>                     | //恢复出厂设置                       |
| ОК                                 | //返回值                          |
| ate0 <cr></cr>                     | //关闭回显                         |
| ОК                                 | //返回值                          |
| at&w <cr></cr>                     | //保存参数                         |
| ОК                                 | //返回值                          |
| atd13612345678; <cr></cr>          | //拨打语音电话(电信除外)                 |
| ОК                                 | //返回值                          |
| RINGBACK                           | //振铃状态                         |
| CONNECT                            | //接听状态                         |
| at+ztts=a,"226bce8f7f4f2875ed8bf39 | 708541062fb7cdf7e" <cr></cr>   |
|                                    | //在 UNICODE 编码格式的文本,文本为"欢迎使用语音 |
|                                    | 合成系统"                          |
| ОК                                 |                                |
| +ZTTS: 0                           | //语音播放结束                       |
| at+chunkcr>                        | //本地挂断                         |

### 6.2.3. GBK 编码方式

NO CARRIER

注意: CDMA 网使用 "AT+CDV13612345678;"拨打语音电话。 <data>:播报内容,目前支持 512 unicode/gbk 字符(2048 编码长度,ZTTS 两种 GBK 编码 和 UNICODE 编码均支持 2048 编码长度,即对应 512 个字符;)。

//远程挂断

```
at&f<cr>
                               //恢复出厂设置
ОК
                                //返回值
ate0<cr>
                               //关闭回显
                               //返回值
ОК
                               //保存参数
AT&W
atd13612345678;<cr>
                               //拨打语音电话(电信除外)
ОК
                               //返回值
RINGBACK
                               //振铃状态
CONNECT
                               //接听状态
at+ztts=b,"bbb6d3adcab9d3c3d3efd2f4bacfb3c9cfb5cdb3"<cr>
                               //GBK 编码格式,文本为"欢迎使用语音合成系统"
                               //返回值
OK
+ZTTS: 0
                               //语音播放结束
at+chup<cr>
                               //本地挂断
NO CARRIER
                               //远程挂断
```

## 7. 拨号上网

下面为 Windows 7 统下 M3 系列 Modem 拨号上网的详细设置。

### 7.1. 添加安装调制解调器

用 modem 与你的电脑 RS232 串口联接,上电,打开我的电脑→控制面版。

SAMUEL 2019-3-11

|                        | 控制面板项 ▶               | <ul> <li>↓ 4y 健康控制面板</li> </ul> |   |
|------------------------|-----------------------|---------------------------------|---|
| 文件(F) 编辑(E) 查看(V) 工具(T | T) 帮助(H)              |                                 |   |
| 调整计算机的设置               |                       | 查看方式: 小图标 ▼                     |   |
| 360强力卸载 (32 位)         | 🏘 BitLocker 驱动器加密     | 🔂 Internet 选项                   | - |
| 🕌 Java                 | 🔊 Realtek高清晰音频管理器     | 🐻 RemoteApp 和桌面连接               |   |
| 📑 Windows CardSpace    | iiii Windows Defender | 🖑 Windows Update                |   |
| 🔐 Windows 防火墙          | 🕐 备份和还原               | 🏲 操作中心                          |   |
| 💽 程序和功能                | 🛄 电话和调制解调器            | 🗃 电源选项                          |   |
| 🦉 个性化                  | @ 管理工具                | 🌮 恢复                            |   |
| 🜏 家庭组                  | 🛃 家长控制                | 健盘                              |   |
| 💎 默认程序                 | ◎ 凭据管理器               | 🕒 轻松访问中心                        | E |
| 🔊 区域和语言                | 🛄 任务栏和「开始」菜单          | 🔐 日期和时间                         |   |
| (八 🖁                   | 🚔 设备管理器               | 📾 设备和打印机                        |   |
| ▲ 声音                   | ⑦ 鼠标                  | 🔒 索引选项                          |   |
| 🔜 通知区域图标               | 🔞 同步中心                | 🕎 网络和共享中心                       |   |
| 🚾 位置和其他传感器             | 🔓 文件夹选项               | 🛃 系统                            |   |
| 5 显示                   | ■ 性能信息和工具             | 📮 颜色管理                          |   |
| ■ 疑难解答                 | 🎎 用户帐户                | ③ 邮件                            |   |
| 员 语音识别                 | - 卓面小丁具               | ■ 自动播放                          |   |

7

崇瀚科技 CH-M3 无线 MODEM 用户手册

打开"电话和调制解调器选项"。

| [ | ③ 电话和调制解调器    |                            |
|---|---------------|----------------------------|
|   | 拨号规则 调制解调器 高级 | 位置。选择您拨号的位置。               |
|   | 位置 (L):       |                            |
|   | 位置            | 区号                         |
|   | ◎我的位置         | 0755                       |
| X | (新建           | <b>(01) [編編 (2)</b> 剛除 (0) |
|   |               | <b>确定 取消</b> 应用 (A)        |

点击"调制解调器"选项卡。

γ.

|          | 拔号规则 调制解调器 高级                                                                                                    |        |
|----------|----------------------------------------------------------------------------------------------------|--------|
|          | 委装了下列间制解调器 (M):                                                                                                    |        |
|          | 调制解调器 连接到                                                                                                    |        |
|          | ● 添加 (a) ● 剛除 (b) 属性 (P)          确定       取消       应用 (A)                                                                                                    |        |
| 点击"添加"。  |                                                                                                    | $\sim$ |
|          |                                                                                                    |        |
|          |                                                                                                    | )      |
|          | 安装如时间加强调器<br>您想让 Windows 为您检测调制解调器吗?                                                                                                    |        |
|          | <ul> <li>Nindows现在将检测您的调制解调器。在继续之前,您应:</li> <li>1. 去词制解调器注理划您的计算机,请确定它已打开。</li> <li>2. 退出正使用调制解调器的程序。</li> <li>一切就绪后,请单击"下一步"。</li> <li>一切就绪后,请单击"下一步"。</li> <li>反 不要检测我的调制解调器:我将从列表中选择 (0)。</li> </ul> |        |
|          |                                                                                                    |        |
|          | < 上一步 (B) 下一步 (D) > 取消                                                                                                    |        |
| 选择"不要检测我 | 的调制解调器,我将从列表中选择",点击"下一步"。                                                                                                    |        |
| X        |                                                                                                    |        |

|                                                                                                    | TR D                                             |                                                                                                    |               |
|----------------------------------------------------------------------------------------------------|--------------------------------------------------|----------------------------------------------------------------------------------------------------|---------------|
|                                                                                                    | 添加硬件向导                                           | a.:                                                                                                    |               |
| Y/1                                                                                                    | 安裝新调制解调器                                         |                                                                                                    |               |
| The second second second second second second second second second second second second second second second se | 请选择调制解调器的制造商。<br>从磁盘安装"。                         | 与型号。如果您的调制解调器没有列出或手头                                                                                     | 有安装盘,请单击"     |
|                                                                                                    | 厂商<br>(标准调制解调器类型)<br>HUAWEI Technologies Co.,LTD | 型号<br>電 <mark>标准 19200 bps 语制解源器</mark><br>同标准 2400 bps 语制解调器<br>同标准 2800 bps 语制解调器<br>同标准 300 bps 语制解调器 | E             |
|                                                                                                    | 这个驱动程序已经过数字签名。 告诉我为什么驱动程序签名很重要。                  | ▼ 标准 33600 bps 调制解调器<br>■ 标准 33600 bps 调制解调器                                                             | ▼<br>从磁盘安装(H) |
|                                                                                                    |                                                  | (上一步 (8))下一步                                                                                             | (N) > 取消      |

选择"标准的解调器类型","标准 19200bps 调制解调器",点击"下一步"。

|         | 添加硬件向导                                                                                    |
|---------|-------------------------------------------------------------------------------------------|
|         | 安裝新调制新调器<br>选择您想安装调制新调器的端口。                                                               |
|         | <ul> <li></li></ul>                                                                       |
|         |                                                                                           |
|         | < 上─步 (3) 下─步 (3) > 取消                                                                    |
| 选择下图中 M | odem 所连接的串口,点击"下一步"。                                                                      |
|         | 添加硬件向导                                                                                    |
|         | 安裝新 <b>间制解调器</b><br>已完成调制解调器的安装!                                                          |
|         | 调制新调器安装完毕!<br>如果想要改这些设置,请双击"控制面板"上的"电<br>话和调制新调器技巧"图标,单击"调制新调器"选<br>项卡,还定这个调制解调器,再单击"属性"。 |
| X       | < 上一步 (b) <b>完成</b> 取消                                                                    |
| 安装完成    |                                                                                           |

## 7.2. 设定 19200 调制解调器

在"电话和调制解调器选项"→调制解调器页面,选择调制解调器的属性。

| 4                                                                                                    | 电话和调制解调器                                                                                   |        |
|----------------------------------------------------------------------------------------------------|--------------------------------------------------------------------------------------------|--------|
| 1                                                                                                    | 发号规则 调制解调器 高級                                                                              |        |
|                                                                                                    | 安装了下列调制解调器(M):                                                                             |        |
|                                                                                                    | 调制資用器 连接到<br>■标准 19200 bps 调制新用器 00011<br>●●添加 (0)●● 剛除 (6)   属性 (7)<br>● 确定   取消   应用 (A) |        |
| 选择调制解调器,点击'                                                                                                    | '属性"。                                                                                      |        |
| 4                                                                                                    | 标准 19200 bps 调制解调器 雇性                                                                      |        |
| - The second second sec | \$规   调制解调器  诊断   高级   驱动程序  详细信息                                                          |        |
|                                                                                                    | 端口: COM1<br>- 広志226日 (S)                                                                   |        |
|                                                                                                    | 低一高                                                                                        |        |
|                                                                                                    |                                                                                            |        |
|                                                                                                    | 戴大端山速度(M)                                                                                  |        |
|                                                                                                    |                                                                                            |        |
|                                                                                                    | 拨号控制                                                                                       |        |
|                                                                                                    | □ 拔号前等待拔号音 (೫)                                                                             |        |
|                                                                                                    |                                                                                            |        |
|                                                                                                    | 福定取消                                                                                       |        |
|                                                                                                    |                                                                                            |        |
| 最大端口速度为 19200                                                                                                    | X                                                                                          |        |
| N T                                                                                                    |                                                                                            |        |
|                                                                                                    | 标准 19200 bps 调制解调器 属性                                                                      |        |
|                                                                                                    | 略规   调制解调器   珍町   高級   驱动程序   详细信息  <br>周制解调器信息                                            |        |
|                                                                                                    | 字段 值<br>硬件 ID mdmsen192                                                                    |        |
| X/11 ~                                                                                                    | RC11 as mangemen                                                                           |        |
|                                                                                                    |                                                                                            |        |
| · / )                                                                                                    | ub ≤ Minim                                                                                 |        |
|                                                                                                    |                                                                                            |        |
|                                                                                                    | (查询调制解调器 (Q))                                                                              |        |
|                                                                                                    | 日志记录<br>□ 附加到日志 Œ)                                                                         |        |
|                                                                                                    |                                                                                            |        |
|                                                                                                    | 确定 取消                                                                                      |        |
| 打开"诊断"标签,点击                                                                                                    | ;"查询调制解调器",测试设备是                                                                           | 否正常。   |
|                                                                                                    |                                                                                            |        |
| 选择"高级"标签,在额                                                                                                    | <u></u> 例的初始化命令下方填写命令,                                                                     | 并点击确定。 |

命令

产品型号

| LTE Modem  | 为空                        |
|------------|---------------------------|
| GPRS Modem | AT+CGDCONT=1,"IP","CMNET" |

| a de la companya de la companya de l | 》标准 19200 bps 调制解调器 雇性                           |   |
|----------------------------------------------------------------------------------------------------|--------------------------------------------------|---|
|                                                                                                    | 常规 调制解调器 诊断 高级 驱动程序 详细信息                         |   |
|                                                                                                    | · 额外设置                                           |   |
|                                                                                                    | 额外的初始化命令(X):                                     |   |
|                                                                                                    |                                                  |   |
|                                                                                                    | 初始化命令可能会导致暴露调制解调器日志记录的<br>敏感信息。详细信息清参照您的调制解调器指令手 |   |
|                                                                                                    | 舠。                                               |   |
|                                                                                                    |                                                  | Y |
|                                                                                                    |                                                  |   |
|                                                                                                    |                                                  |   |
|                                                                                                    |                                                  |   |
|                                                                                                    |                                                  |   |
|                                                                                                    | 更改默认首选项(D)                                       | 0 |
|                                                                                                    | · · · · · · · · · · · · · · · · · · ·            |   |
|                                                                                                    | WHAE *6.7H                                       |   |
|                                                                                                    | (LTE Modem)                                      |   |
|                                                                                                    | 标准 19200 bps 调制解调器 属性                            |   |
|                                                                                                    | 常规 调制解调器 诊断 高级 驱动程序 详细信息                         |   |
|                                                                                                    | 额外设置<br>额外的初始化命令 (X):                            |   |
|                                                                                                    | AT+CGDCONT=1, "IP", "CMNET"                      |   |
|                                                                                                    | 初始化命令可能会导致暴露调制解调器日志记录的敏感信息。详细信息清参照您的调制解调         |   |
|                                                                                                    | P418 < 1 101 -                                   |   |
|                                                                                                    |                                                  |   |
|                                                                                                    |                                                  |   |
|                                                                                                    |                                                  |   |
|                                                                                                    | 更改默认首选项 (0)                                      |   |
|                                                                                                    |                                                  |   |
|                                                                                                    |                                                  |   |
| 7//_                                                                                                    | (GPRS Modem)                                     |   |
|                                                                                                    |                                                  |   |

## 7.3. 建立拨号网络

建立拨号连接,打开"控制面板",打开"网络和共享中心"

| ○ ● ○ ● ○ ○ ○ ○ ● ○ ○ ○ ○ ○ ● ○ ○ ○ ○ ○ | 控制面板项 ▶<br>       | ▼ 49 搜索控制面板       | ٩ |
|-----------------------------------------|-------------------|-------------------|---|
| 周整计算机的设置                                |                   | 查看方式: 小图标 ▼       | , |
| 360强力卸载 (32 位)                          | 🙀 BitLocker 驱动器加密 | 🐑 Internet 选项     | * |
| 🚣 Java                                  | Sealtek高清晰音频管理器   | 🐻 RemoteApp 和桌面连接 |   |
| Windows CardSpace                       | Windows Defender  | Windows Update    |   |
| 🔐 Windows 防火墙                           | 🕐 备份和还原           | ▶ 操作中心            |   |
| 1 程序和功能                                 | 🛄 电话和调制解调器        | 🍃 电源选项            |   |
| 🚄 个性化                                   | 🔞 管理工具            | ₽ 恢复              |   |
| 🖏 家庭组                                   | 🧓 家长控制            | 健盘                |   |
| 🕏 默认程序                                  | ◎ 凭据管理器           | 🕓 轻松访问中心          |   |
| 🗩 区域和语言                                 | 🛄 任务栏和「开始」 菜单     | 🔐 日期和时间           | = |
| 3 入门                                    | 🚔 设备管理器           | 📾 设备和打印机          |   |
| 声音                                      | ⑦ 鼠标              | 🔒 索引选项            |   |
| 🔜 通知区域图标                                | 🔞 同步中心            | 🕎 网络和共享中心         |   |
| 78 位置和其他传感器                             | 📔 文件夹选项           | 1型 系统             |   |
| 5 显示                                    | ■ 性能信息和工具         | 💶 颜色管理            |   |
| ▲ 疑难解答                                  | 🍇 用户帐户            | 💭 邮件              |   |
| 🖟 语音识别                                  | 📑 桌面小工具           | 📰 自动播放            |   |
| 2 字体                                    |                   |                   | - |

点击"设置新的连接或网络"

|     | G 🕞 🚽 😫 🕨 控制面板 🕨    | 所有控制面板项 > 网络和共享中心 🔹 49 提示                                                                                 | 控制面板  タ              |
|-----|---------------------|----------------------------------------------------------------------------------------------------|----------------------|
|     | 文件(F) 编辑(E) 查看(V)   | 工具(T) 帮助(H)                                                                                               |                      |
|     | 控制面板主页              | 查看基本网络信息并设置连接                                                                                             | × •                  |
|     | 更改适配器设置             | 🧶 — 🕒 —                                                                                                   | ● 查看完整映射             |
|     | 更改高级共享设置            | CAUJINYONG-PC 网络<br>(此计算机)                                                                                | Internet             |
|     |                     | 查看活动网络                                                                                                    | 连接或断开连接              |
|     |                     | 网络         访问类型           工作网络         连接:                                                                | : Internet<br>♀ 本地连接 |
|     |                     | 更改网络设置                                                                                                    |                      |
|     |                     | 设置新的连接或网络     设置无线、宽带、拨号、临时或 VPN 连接;或设置     设置无线、宽带、拨号、临时或 VPN 连接;或设置     和    的    的    的    的    的    的 | =                    |
|     |                     | 注接到网络<br>注接到或重新主接到无线、有线、拨号或 VPN 网络                                                                        | 8连接。                 |
| Y   | 另请参阅<br>Internet 选项 | 选择家庭组和共享选项<br>访问位于其他网络计算机上的文件和打印机,或更新                                                                     | <u>牧共享设置。</u>        |
| 1/5 | Windows 防火墙<br>家庭组  | 疑难解答<br>诊断并修复网络问题,或获得故随排除信息。                                                                              |                      |
| 1   |                     |                                                                                                    | <b>T</b>             |

点击"设置拨号连接",单击"下一步"。

| ② 臺 设置连接或网络                                                                   |           |  |
|-------------------------------------------------------------------------------|-----------|--|
| 选择一个连接选项                                                                      |           |  |
| 设置新网络<br>配置新的路由器或访问点。                                                         |           |  |
| 设置到你的工作区的拨号或 VPN 连接。<br>设置到你的工作区的拨号或 VPN 连接。<br>设置拨号连接<br>使用拨号连接连接到 Internet。 |           |  |
|                                                                               |           |  |
|                                                                               | 下一步(N) 取消 |  |

输入拨打电话号码"\*99\*\*\*1#",用户名密码均为:WAP,连接名称:拨号连接2。

|         | Birtune .                 | 80                                                |          |
|---------|---------------------------|---------------------------------------------------|----------|
|         | 🚱 🛄 创建拨号连接                |                                                   |          |
|         | 键入您的 Internet 服           | 务提供商(ISP)提供的信息                                    |          |
|         | 拨打电话号码(D):                | *99***1#                                          | 拨号规则     |
|         | 用户名(U):                   | WAP                                               |          |
|         | 密码(P):                    | WAP                                               |          |
|         |                           | <ul> <li>✓ 显示字符(S)</li> <li>✓ 记住此密码(R)</li> </ul> |          |
|         | 连接名称(N):                  | 拨号连接 2                                            |          |
|         | ⑦ 二允许其他人使用此连<br>这个选项允许可以访 | 接(A)<br>问这台计算机的人使用此连接。                            |          |
| v       | <u>我没有 ISP</u>            |                                                   |          |
| - 25    |                           |                                                   | 连接(C) 取消 |
|         |                           |                                                   |          |
| 点击"连接"。 |                           |                                                   |          |
|         |                           |                                                   |          |
|         |                           |                                                   |          |
| Ĩ       |                           |                                                   |          |

|        | 正在连接到 拨号连接 2                          |
|--------|---------------------------------------|
|        |                                       |
|        | 📃 ——— 🌑                               |
|        |                                       |
|        | 应用配置的设置                               |
|        |                                       |
|        |                                       |
|        |                                       |
|        |                                       |
|        |                                       |
|        |                                       |
|        | 影过(S) 取消                              |
|        |                                       |
|        |                                       |
|        |                                       |
|        |                                       |
|        |                                       |
|        | 您已连接到 Internet                        |
|        |                                       |
|        | i i i i i i i i i i i i i i i i i i i |
|        |                                       |
|        |                                       |
|        | → 立即浏览 Internet(I)                    |
|        |                                       |
|        |                                       |
|        |                                       |
|        | 若要下一次连接到 Internet,请单击任务栏中的网络图标,然后单    |
|        | <b>士</b> 州可引建501年校。                   |
|        |                                       |
| X      |                                       |
| 完成拨号 。 | 与击关闭。                                 |
|        | ur en N Alea e                        |
| 7/77   |                                       |
| ¥///~  |                                       |
| ·//    |                                       |
|        |                                       |
| 4      |                                       |

| 🚱 🧳 创建拨号连接                               | STRREET COM. LARS.                             |          |                   |
|------------------------------------------|------------------------------------------------|----------|-------------------|
| 键入您的 Internet 肌                          | 员务提供商(ISP)提供的信息                                |          |                   |
| 拨打电话号码(D):                               | *99#                                           | 拨号规则     |                   |
| 用户名(U):                                  | [您的 ISP 给您的名称]                                 |          |                   |
| 密码(P):                                   | [您的 ISP 给您的密码]                                 | _        |                   |
|                                          | <ul><li>□ 显示字符(S)</li><li>□ 记住此密码(R)</li></ul> |          |                   |
| 连接名称(N):                                 | 拨号连接 2                                         |          | $\langle \rangle$ |
| 允许其他人使用此连接(A)<br>这个选项允许可以访问这台计算机的人使用此连接。 |                                                |          |                   |
| <u>我没有 ISP</u>                           |                                                |          |                   |
|                                          |                                                | 创建(C) 取消 |                   |

输入电话号码, LTE Modem 使用的电话号码是"\*99#"

在上面的 Internet 帐户信息栏,输入用户名和密码, LTE Modem 用户名和密码均为"空"。

## 7.4. 拨号上网

出现"连接拨号连接"对话框,LTE Modem 用户名和密码均为"空",GPRS Modem 用户 名和密码均为"WAP"。选择保存密码。

|     | ♀ 连接 拨号连接                                                                            |
|-----|--------------------------------------------------------------------------------------|
| x   |                                                                                      |
|     | 用户名(0):                                                                              |
|     | 密码(P):                                                                               |
| 1/5 | <ul> <li>□ 为下面用户保存用户名和密码(S):</li> <li>○ 只是我(N)</li> <li>③ ○ 任何使用此计算机的人(A)</li> </ul> |
| /   | 拨号(I): *99# ▼                                                                        |
|     |                                                                                      |

(LTE Modem)

| 🍹 连接 拨号连挂                                                    | £ 2 <b>₹</b> 2                   |          |
|--------------------------------------------------------------|----------------------------------|----------|
|                                                              |                                  |          |
| 用户名(0):                                                      | WAP                              |          |
| 密码(P):                                                       | •••                              | $\Delta$ |
| <ul> <li>☑ 为下面用户</li> <li>◎ 只是我 (</li> <li>◎ 任何使用</li> </ul> | 保存用户名和密码(S):<br>N)<br>引此计算机的人(A) |          |
| 拨号(I):                                                       | *99***1#                         |          |
| 拔号 (0)                                                       | 取消 属性 (0) 帮助 (H)                 |          |

#### (GPRS Modem)

现在你已经可以点击"拨号"来连接网络了,拨号过程,检测用户名和密码,通过之后登陆网络,拨号网络的标志出现在右下角上,打开 IE 就可以浏览网页了。

## 7.5. APN 或 VPDN 设置

在拨号上网时,建立 19200 调制解调器后,需设置相应的 APN/VPDN 参数。 在"高级"标签的额外初始化命令下方添入下面命令,网络不同命令也不同。

### 7.5.1. APN 设定

适用于 LTE Modem 设备,如果需要使用 APN:

| 常 | 规  调制解调器  诊断   高级   驱动程序  详细信息                   |  |
|---|--------------------------------------------------|--|
|   | 额外设置                                             |  |
|   | 额外的初始化命令(X):                                     |  |
|   |                                                  |  |
|   | 初始化命令可能会导致暴露调制解调器日志记录的<br>敏感信息。详细信息清参照您的调制解调器指令手 |  |
|   | <u>坤</u> , •                                     |  |
|   |                                                  |  |
|   |                                                  |  |
|   |                                                  |  |
|   |                                                  |  |
|   |                                                  |  |
|   | 更改默认首选项(D)                                       |  |
|   |                                                  |  |
|   | 确定 取消                                            |  |

(LTE Modem)

适用于 GPRS Modem 设备,如果需要使用 APN,在设定调制解调器时,将"额外的初始 化命令"中的"CMNET"替换为 ISP 提供的 APN 名称,格式如下: AT+CGDCONT=1, "IP", "CMNET"

|       | 标准 19200 bps 调制解调器 尾性       | ? × |
|-------|-----------------------------|-----|
|       | 常规 调制解调器 诊断 高级 驱动程序         |     |
|       | - 额外设置                      |     |
|       | 额外的初始化命令 (2):               |     |
|       | AT+CGDCONT=1, "IP", "CMNET" |     |
|       |                             |     |
|       |                             |     |
|       |                             |     |
|       |                             |     |
|       |                             |     |
|       |                             |     |
|       |                             |     |
| XXXXX |                             |     |
|       |                             |     |
|       | 更改默认首选项 (2)                 |     |
|       |                             |     |
|       |                             | 调   |
| ¥///_ |                             |     |
|       | (GPRS Modem)                |     |

## 8.CSD 功能

### 8.1. 技术背景

'/\)

CSD(电路交换数据)是 GSM 第二代移动通信的核心技术,系统提供的数据传输速率为 9.6kb / s, GSM+2 业务的数据速率可达到 14.4kb/s 同时能对所发送的数字比特流进行加密, 因而 GSM 系统具有空中保密性。可以和有线 Modem 互连。我们可以根据现有的民用资源, 充分利用市场所提供的相关业务进行加密数据通信。

CSD 方式相当于两个 14400bps 的有线 modem 的调制解调通讯方式, 计费方式是按时 间的。这种通讯方式适用于不频繁的小数据量传输场合,例如每天一次 2KByte 的抄表数据 传输。它的两端都可以是通讯的发起方。比较灵活和简单,可靠性也比较高。

另外该功能需要到中国移动营业厅开通数据传真功能,一般会另外提供数据号码和传真 号码。

### 8.2. 准备工作

将两个 modem 连接到两台计算机的串口上,并打开超级终端。

两个 modem 和计算机串口波特率设置为 115200bps。

开通数据传真功能。使用这种通讯方式必须要求 SIM 卡开通数据传真功能, 开通了这种 功能的 SIM 卡通常会有三个号码:语音号码,数据号码,传真号码。

### 8.3. 相关指令

#### 8.3.1. Modem 初始化命令

at&f<cr> at+ipr=115200<cr> at&w<cr> // 恢复默认参数
// 设定固定波特率
// 保存参数

注:

n=0/300/600/1200/2400/4800/9600/14400/28800/38400/57600/115200 (在 CH-M1G2S2-100 中,此参数出厂默认为0;在其他型号中,此参 数出厂默认值为115200)

### 8.3.2. 被叫方初始化命令

ats0=2<cr>

// 振铃2次后自动应答

8.3.3. 主叫方呼叫指令

atd<dn>;<cr>

// 注意不加分号为数据呼叫;加分号为语音呼叫。[DN] 为被叫数据号码。

8.3.4. 被叫方应答指令

ata<cr>

// 手动应答

## 8.3.5. 通信过程中指令

// 中断通信,返回命令模式
// 由命令模式返回通信状态

#### 8.3.6. 中断通信

ath<cr>

ato<cr>

// 挂断, 在命令模式下

被叫方在接收到一次 RING 信号后,自动应答,双方显示 CONNECT 14400,进入数据状态。这时可以透明传输数据。

以上是一个简单的测试过程,对 CH-M3 系列的 GSM/GPRS 产品都是相同的,也适用于 CH-M3 系列 GSM/GPRS 产品与有线 modem 的通讯。

CSD 连接的使用方式与有线 modem 的点对点通讯方式基本一致。甚至可以无缝替换。 缺点是费用按时间计算,不能时刻在线,比较昂贵;只可以做到点对点,不能点对多点。(要 想实现点对多点,中心节点必须使用 modem 池。)

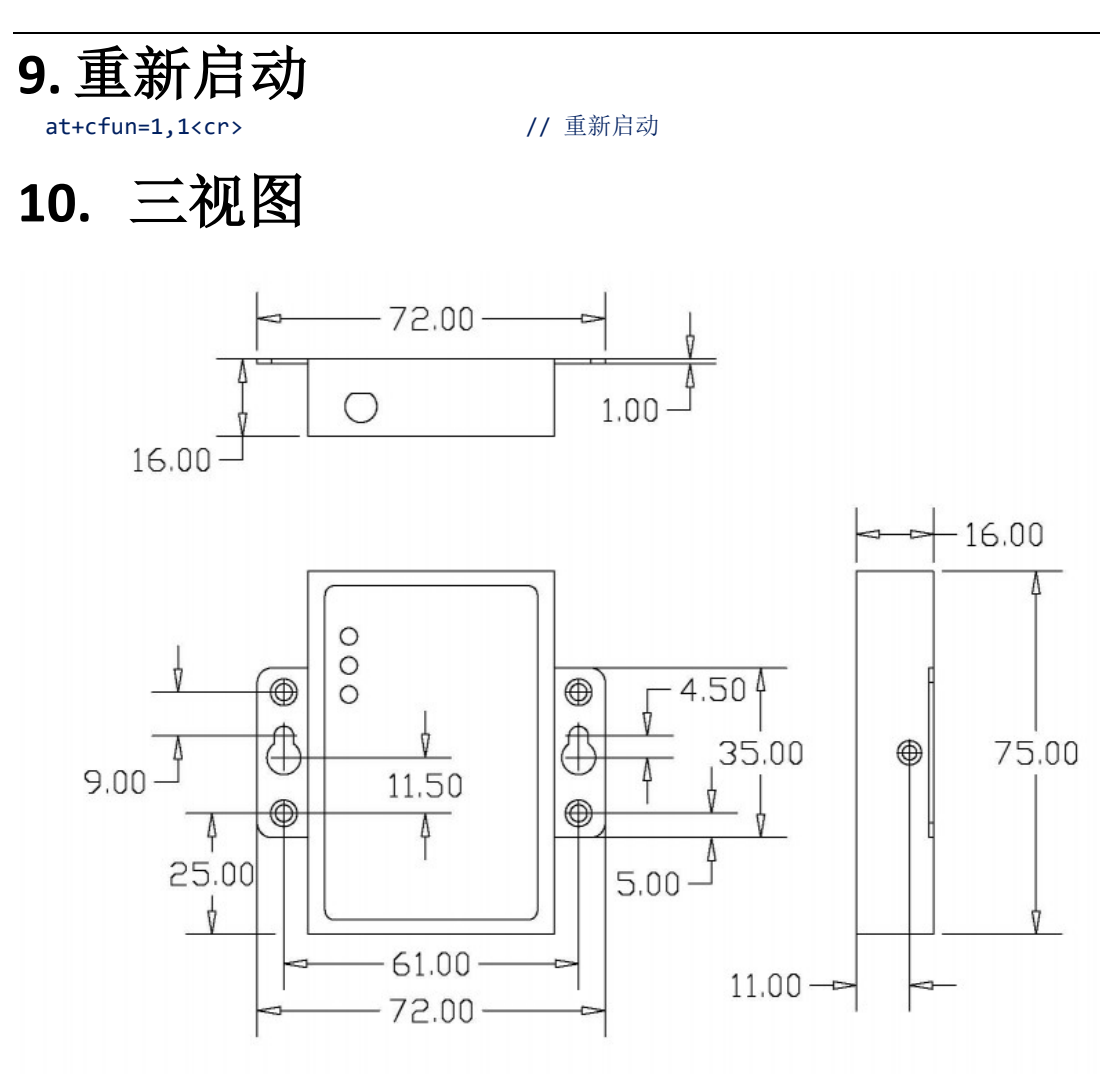

| 11. | 产品清单 |
|-----|------|

| 名称              | 单位 | 数量 | 描述 | 图片                                                                                                    |
|-----------------|----|----|----|----------------------------------------------------------------------------------------------------|
| CH-M3<br>(串口类型) | 台  | 1  | 设备 | A CONTRACT OF CONTRACT OF CONT |

| 电源适配器    | 个 | 1 | DC 12V1A |  |  |  |  |
|----------|---|---|----------|--|--|--|--|
| DB-9 直通线 | 条 | 1 | 标准配置     |  |  |  |  |
| 天线       | 根 | 1 | 标准配置     |  |  |  |  |
|          |   |   |          |  |  |  |  |